## Posting a patient payment in the Appointment screen

Last modified on 02/27/2025 10:48 am EST

In addition to posting from the Patient Payments section, you can also post a patient payment from within the appointment window. The screens look and operate the same. Which you use is going to depend on your function and which part of the system you are in when you need to post the payment. Each will accomplish the same goal.

Posting a patient payment from the appointment screen will be very convenient when accepting copays and other payments for that date's services while checking the patient in for their appointment.

- 1. From the appointment window, select the Billing tab.
- 2. Press the **blue +** on the Patient Payment row.

| Schedule Appointment       |             |             |                   |                 |                                                  |                 |                       |                 |         |               |
|----------------------------|-------------|-------------|-------------------|-----------------|--------------------------------------------------|-----------------|-----------------------|-----------------|---------|---------------|
| Appointment                | Billing     | Eligibility | Vitals            | Growthcharts    | Flags                                            | Log Comm.       | Revisions             | Custom Data     | MU Hel  | oer           |
| Institutional C            | Claim       |             |                   |                 |                                                  | Patient Su      | perBill Clinic        | al Note Billing | Details | Other Forms 🔻 |
| Billing Status             |             | ~           |                   |                 | HCFA Box 10 - Is patient's condition related to: |                 |                       |                 |         |               |
| ICD Version                |             | ICD-10      |                   | ~               |                                                  | Employment      | No                    | ~               |         |               |
| Primary Insurer            |             | - Default - |                   | ~               |                                                  | Auto Accident   | No                    | ~               |         |               |
| Secondary Insurer          |             | - Default - |                   | ~               |                                                  | Other Accident  | : No 🗸                |                 |         |               |
| Patient Payment            |             | \$ 0        | + +               |                 |                                                  |                 |                       |                 |         |               |
| Pre Authorization Approval |             |             |                   |                 |                                                  | Onset Date Type | Onset of Cu           | irrent Sympton  | nso 🗸   |               |
| Referral #                 |             |             |                   |                 |                                                  | Onset Date      |                       |                 |         |               |
| Payment Profile Insurance  |             |             | ~                 | Other Date Type |                                                  |                 | - Other Date Type - V |                 |         |               |
| Billing Profile            |             | · +         |                   | Other Date      |                                                  |                 |                       |                 |         |               |
| Billing                    | g Pick List | Choose Cod  | es from Pick List |                 |                                                  |                 |                       |                 |         |               |
| Diagnosis                  | s Pick List | Choose Cod  | es from Pt Proble | ems             |                                                  |                 |                       |                 |         |               |
|                            |             |             |                   |                 |                                                  |                 |                       |                 |         |               |

- 3. A New Cash window will open to allow you to enter the payment details.
- 4. Once entered, press Add.

| New Cash       | ×                    |
|----------------|----------------------|
| Payment Date   | MM/DD/YYYY           |
| Appointment    | ~                    |
| Line Item      | -Auto Allocate-      |
| Provider       | ~                    |
| Payment Method | DrChrono Payments ~  |
| Туре           | ~                    |
| Notes          |                      |
| Amount         | \$                   |
| Receipt        |                      |
| Email Receipt  |                      |
| Text Receipt   |                      |
|                | Cancel Pay with card |

Viola! You just posted a payment to the patient's appointment!